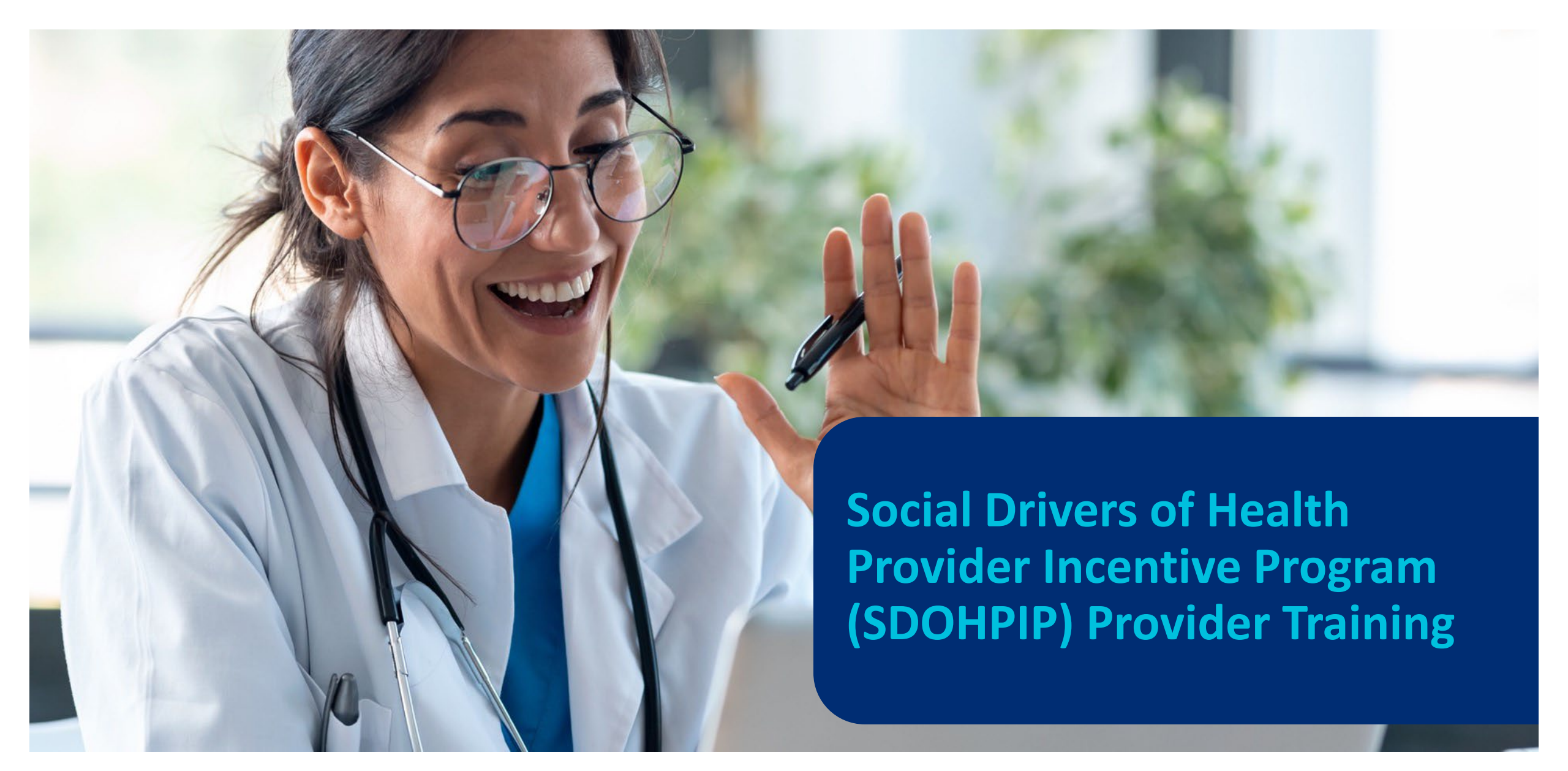

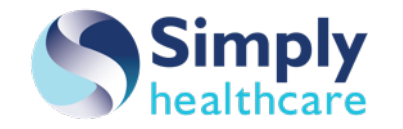

Medicaid Managed Care Florida Healthy Kids

### **SDOHPIP Objectives and Provider Expectations**

#### SDOHPIP offers incentives to select Medicaid providers with the following objectives:

- 1. Obtaining a baseline of SDOH needs and Adverse Childhood Experiences risk for our membership, to improve member health outcomes by addressing their SDOH/ACEs needs.
- 2. Increasing provider awareness and utilization of The Community Resource Link as a resource to refer our members to community organizations that can help them with SDOH/ACEs needs.

#### **Provider Expectations: needs and enter responses in FindHelp:**

- 1. Screen Members for ACEs risk, discuss score and enter responses in FindHelp
- 2. Submit appropriate Dx Z codes on claims for members who have SDOH/ACEs needs.
- 3. Refer members with SDOH needs to CBOs, using the FindHelp platform. Obtain Member authorization to share their PHI with CBOs. (We will provide an authorization form if needed.)
- 4. Outreach to members who have been previously referred to CBOs and update referral status field in The Community Resource Link

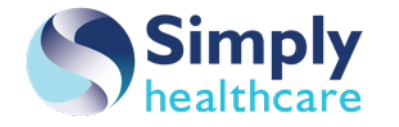

#### What is SDOH and why is it important?

## Per the World Health Organization (WHO), Social Drivers of Health (SDOH) impact approximately 80% of patient health outcomes.

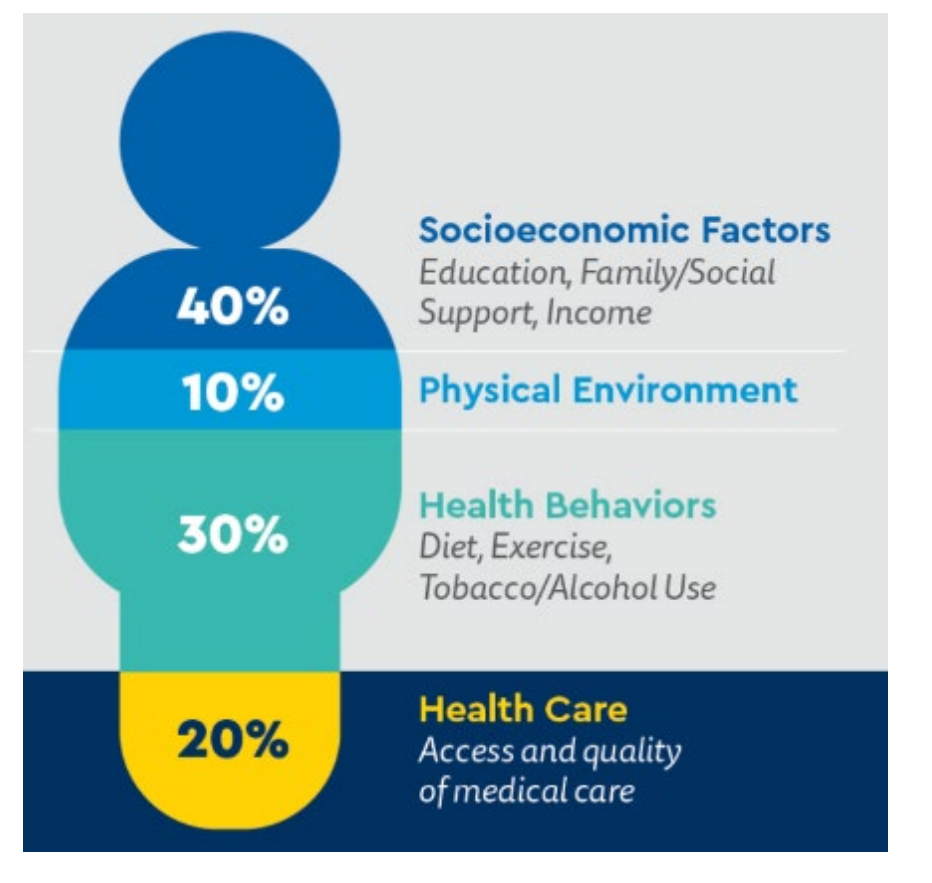

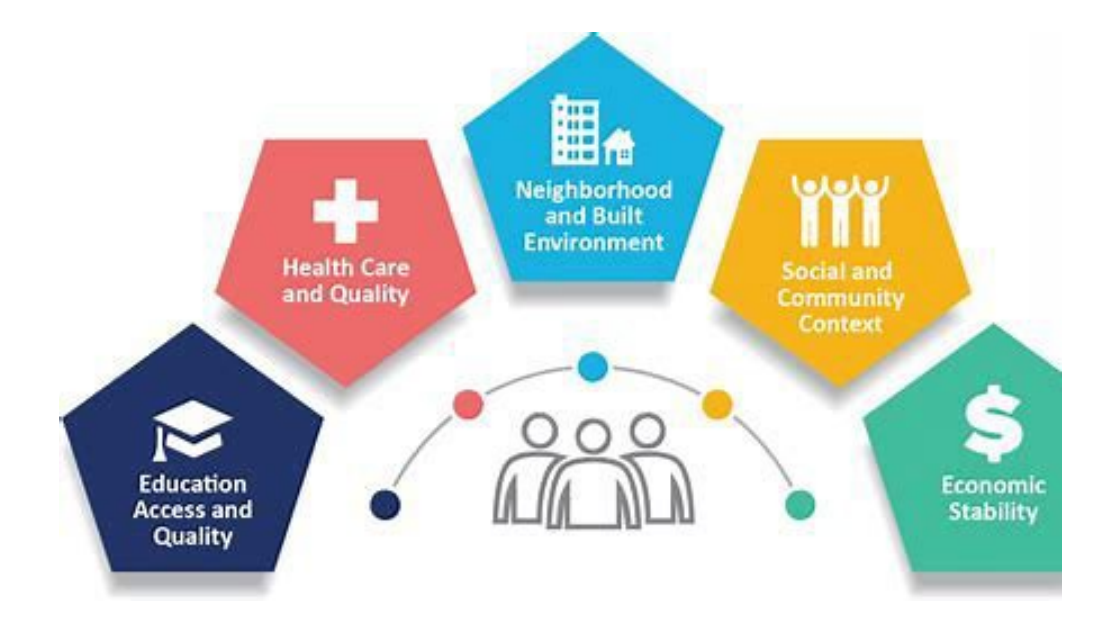

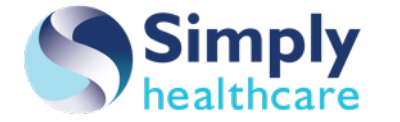

#### What is ACEs?

Adverse Childhood Experiences (ACEs) are potentially traumatic events that occur in childhood. According to the CDC, ACEs can include violence, abuse, and growing up in a family with mental health or substance abuse problems. Toxic stress from ACEs can change brain development and affect how the body responds to stress. ACEs are linked to chronic health problems, mental illness, and substance misuse in adulthood.

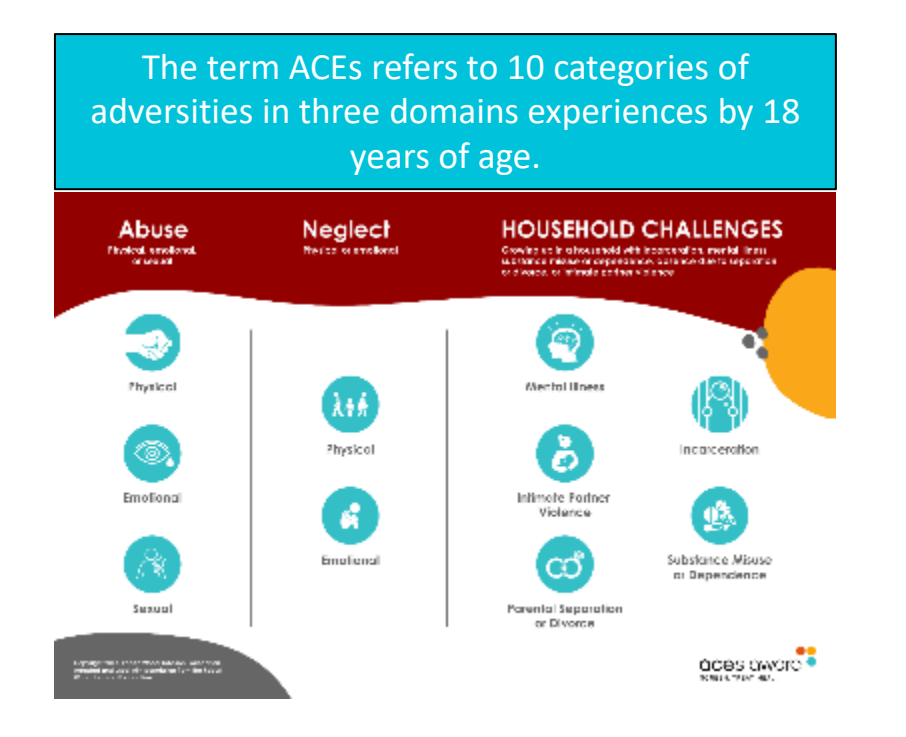

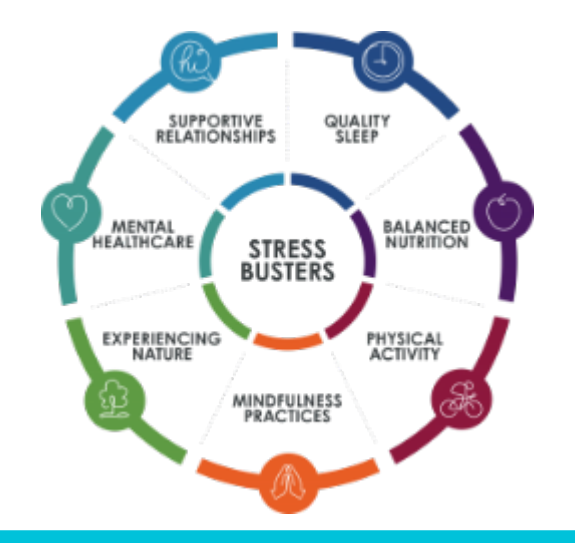

The life expectancy of individuals with six or more ACEs is 19 years shorter than that of individuals with none.

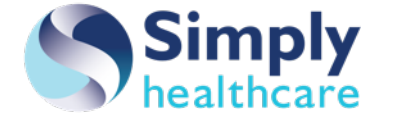

- FindHelp is a platform for providers to connect patients to CBOs that offer food, health, housing, job training, and education programs to get them through difficult times.
- FindHelp allows users to quickly find and refer patients with diverse needs to hundreds of available programs no matter where they live. Their platform covers every ZIP code in the United States. (Yes, all 43,000 of them.)
- Features include creating referrals electronically, sharing programs and notes with coworkers, closing the loop on referrals, and administering assessments.
- For the SDOHPIP program, FindHelp has created a Simply Healthcare Plans, Inc. (Simply) instance of the platform, called The Community Resource Link, where our Providers can conduct assessments for SDOH and ACEs, refer Members to CBOs, and close the referral loop.

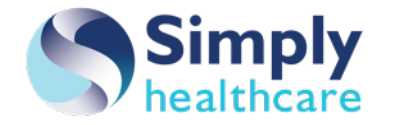

### **New Provider Login Process**

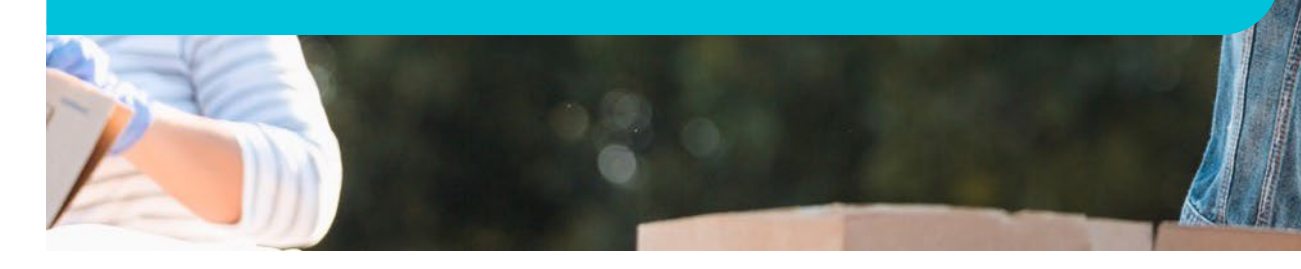

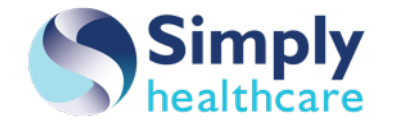

#### Log in to the Community Resource Link

- Log in:
  - Use your login information to access the Community Resource Link staff site.
  - Use your standard email/password combination!

- Bookmark it!
  - https://sdohpip.findhelp.com/login

| e Community I               | Resource Link           |         |             |     |                                                      | ⊡ <sup>®</sup> Support | Sign Up | Log In |
|-----------------------------|-------------------------|---------|-------------|-----|------------------------------------------------------|------------------------|---------|--------|
| Log In                      |                         |         |             |     |                                                      |                        |         |        |
|                             |                         | New ber | e? Sign up! |     |                                                      |                        |         |        |
| EMAIL                       | C<br>TEXT NESSAGE       | G       |             | Sup | porting others? Create an account to:                |                        |         |        |
| Email                       |                         |         |             | *   | Save and share lists of your favorite programs       |                        |         |        |
|                             |                         |         |             | ۲   | Contact or refer programs directly                   |                        |         |        |
| Password<br>First time user | ? Forget your password? |         |             |     | Keep notes about programs and people you're helping  |                        |         |        |
|                             |                         |         |             |     |                                                      |                        |         |        |
|                             |                         |         |             | Wor | k at an Organization? Join to:                       |                        |         |        |
| Logi                        | In                      |         |             | ¢   | Update your hours, program details, and contact info |                        |         |        |
|                             |                         |         |             | 5   | Nanage all referrals — to and from your programs     |                        |         |        |
|                             |                         |         |             | 1   | Access analytics about your program and community    |                        |         |        |
|                             |                         |         |             |     |                                                      |                        |         |        |

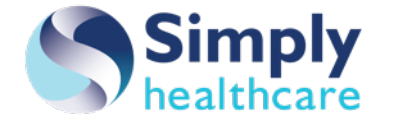

#### **Member Search Process**

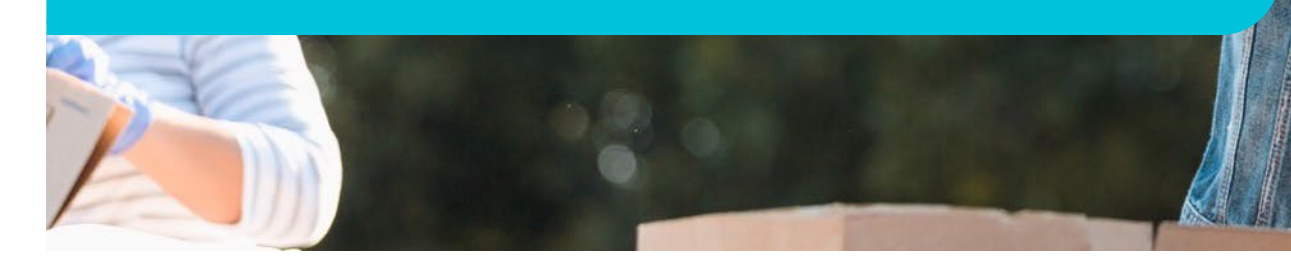

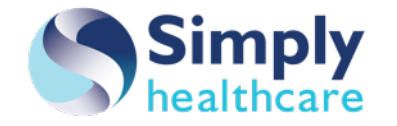

#### Start a Member Search

#### 1. User Profile:

• Ensure you are logged in; you will see your first name, last initial.

#### 2. Member Search:

• Click Start an Elevance Member Search button to start a search!

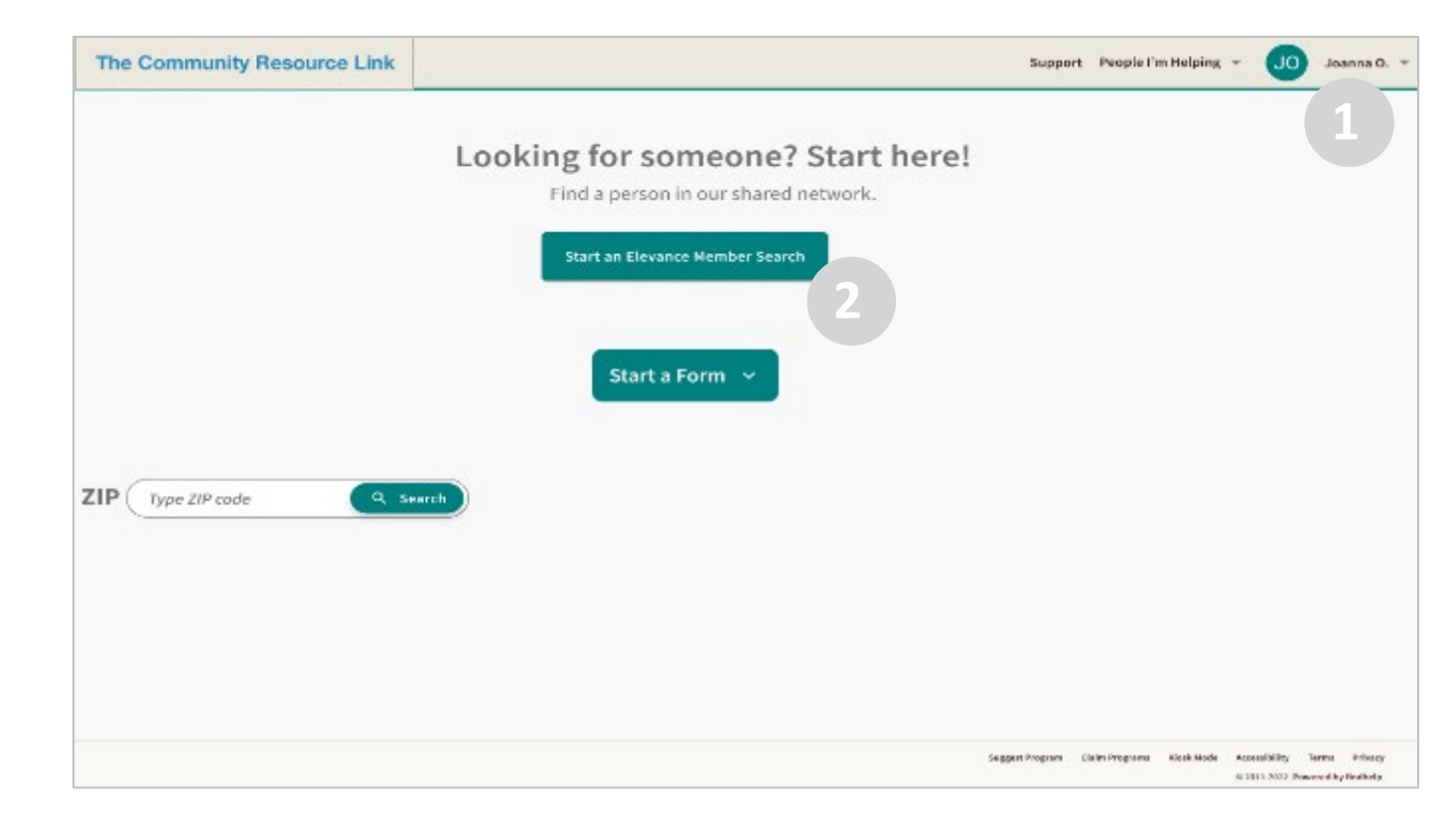

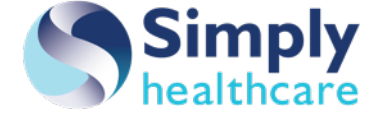

#### **Enter Search Information**

#### **1. Enter Provider Information:**

- Enter Provider NPI (required).
- Enter Provider TIN (required).
- 2. Enter Member Information:
  - Enter member ID (required).
    - $\circ$  Subscriber or Medicaid ID
  - Enter State (required).
- 3. Click the Search button:
  - You cannot search until completing the required fields.
  - Once the Search button is active, click Search.

| The Community Resource Link         | 8                                |         |                                                            | Support F                 | People I'm Helping 👻                   | JO               | Joanna O. 👻 |
|-------------------------------------|----------------------------------|---------|------------------------------------------------------------|---------------------------|----------------------------------------|------------------|-------------|
|                                     |                                  | Member  | r Search                                                   |                           |                                        |                  |             |
| Provider Information:               |                                  |         | Member Information:                                        |                           | 2                                      |                  |             |
| NPI*<br>53453452324                 | TIN*<br>88-1234123412            |         | Member ID*                                                 |                           | State*                                 |                  |             |
| Dr. Bob                             |                                  | -       |                                                            |                           |                                        |                  |             |
| Auto fill next time (my NPI and TIN | do not change)                   |         |                                                            |                           |                                        |                  |             |
|                                     | Return                           | to Home | Search                                                     |                           |                                        |                  |             |
|                                     |                                  |         |                                                            |                           |                                        |                  |             |
|                                     |                                  |         |                                                            |                           |                                        |                  |             |
|                                     |                                  |         |                                                            | 2                         |                                        |                  |             |
|                                     |                                  |         |                                                            |                           |                                        |                  |             |
|                                     |                                  |         |                                                            |                           |                                        |                  |             |
| Note: You can choose                | to have the NPI and <sup>-</sup> | ΓΙΝ     |                                                            |                           |                                        |                  |             |
| autofill for you next tir           | ne. if vou select this           |         |                                                            |                           |                                        |                  |             |
| chockbox                            |                                  |         |                                                            |                           |                                        |                  |             |
| спескрох.                           |                                  |         | <ul> <li>(j) Please verif</li> <li>both auditin</li> </ul> | y this info<br>g and rein | rmation, it may be<br>nbursement purpo | e used f<br>ses. | or ×        |
|                                     |                                  |         |                                                            |                           |                                        |                  |             |

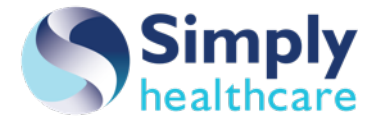

#### **Verify Member Results**

- **1. Verify Search Results:** 
  - Confirm the results are the member you searched for.

#### 2. Click the Continue Care button:

- You must access the member profile from Continue Care.
- Click the Continue Care button to get to the member profile.
- On the member profile, you can start an Assessment.

This workflow must be followed in order to be incentivized.

|                                                                                     | М                                         | lember Search                                         |                                                                       |
|-------------------------------------------------------------------------------------|-------------------------------------------|-------------------------------------------------------|-----------------------------------------------------------------------|
| rovider Information:                                                                |                                           | Member Information:                                   |                                                                       |
| NP1*<br>9876543210                                                                  | <sup>118*</sup><br>98-1234557             | Nember 10*<br>981234567                               | State*<br>TX                                                          |
| 🖉 Auto-fill next time (my NPI ar                                                    | nd TIN do not change)                     |                                                       |                                                                       |
|                                                                                     | Return to I                               | Home Search                                           |                                                                       |
| esult 1                                                                             |                                           |                                                       |                                                                       |
|                                                                                     |                                           |                                                       |                                                                       |
| Jose Roberto                                                                        | Peralta                                   |                                                       | Continue Care                                                         |
| Jose Roberto Plan Type Medicare                                                     | Peralta                                   | DOB 07/28/1956                                        | Continue Care Street 123 Street Name                                  |
| Jose Roberto<br>Plan Type Medicare<br>Plan WA FIMC PHYSICAL A                       | Peralta<br>AND BH (RAC 1201) (ABP) - King | DOB 07/28/1956<br>Gender Male                         | Continue Care<br>Street 123 Street Name<br>City Austin                |
| Jose Roberto<br>Plan Type Medicare<br>Plan WA FINC PHYSICAL A<br>Member ID 12345678 | Peralta<br>AND BH (RAC 1201) (ABP) - King | DOB 07/28/1956<br>Gender Male<br>Phone (951) 352-8719 | Continue Care<br>Street 123 Street Name<br>City Austin<br>State Texas |

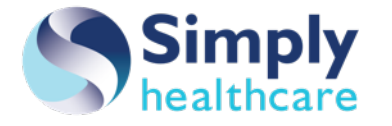

### **Completing an Assessment**

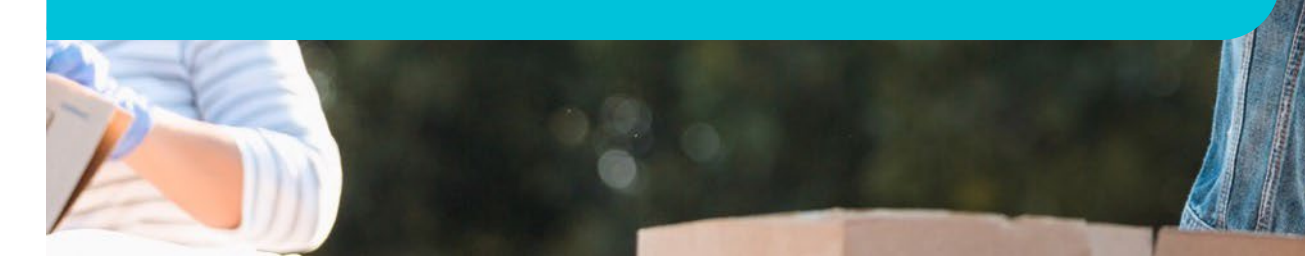

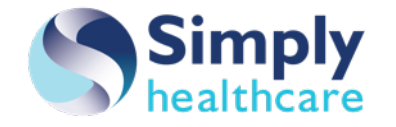

#### **Starting a Member Assessment**

#### From the member's profile

- 1. Scroll to the **Forms** section
- 2. Click **START A Form**
- 3. Select the assessment type in the dropdown menu (ACE is only in specific markets).

| ople I'm Helping / Mike Patient                   |                                                     | Flag 🖸 A      | Arch |
|---------------------------------------------------|-----------------------------------------------------|---------------|------|
| Personal Info                                     | Goals                                               | ADD GOAL      |      |
| Mike Patient<br>Name                              | Mike has no goals added yet.                        |               |      |
| kmcghee+mikepatient@findhelp.com<br>Email Address |                                                     |               |      |
| (777) 777-7777<br>Phone Number                    | Navigation History                                  |               |      |
| EDIT PERSONAL INFO                                | You haven't referred Mike to any programs yet!      |               | ^    |
|                                                   | Referrals and Notes START A REFE                    | RRAL ADD NOTE | E    |
| Assignment                                        | No referrals or notes found for Mike.               |               |      |
| ASSIEN TO ME                                      | Inbound Referrals                                   |               |      |
|                                                   | Community Food Pantry                               |               |      |
|                                                   | by Bertha Engagement                                |               |      |
| Forms                                             | Status: Primary Service:                            |               |      |
| TMR ALC LIDEN                                     | Not updated 👻 👻                                     |               |      |
|                                                   |                                                     |               |      |
| PRAPARE                                           | ADDINOTE                                            |               |      |
| ACE 3 la Food                                     | 9/07/24 Status set to 'not updated'<br>Kutis McGree |               |      |
| MET 7, AND T                                      | 3/07/24 Referred by Katle M (Connecting the Dots)   |               |      |
| VIEW                                              |                                                     |               |      |
|                                                   | Employment Training Services                        |               |      |
| START A FORM                                      | by Bertha Engagement                                |               |      |
| 2                                                 | Planter Parater                                     |               |      |

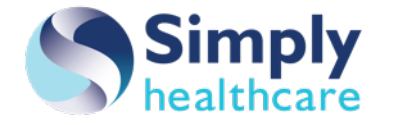

#### **SDOH Member Assessments**

- There are two assessment options to choose from when screening for SDOH needs: the PRAPARE (Protocol for Responding to and Assessing the Patients' Assets, Risks, and Experiences) and The CMS Accountable Health Communities Health-Related Social Needs (CMS AHC HRSN)
- The surveyor does not need to be a clinical person to conduct the assessment and it can be completed as a self-assessment by the Member.

|                                                                    | PRAPARE: Protocol for Responding to a<br>Assessing Patient Assets, Risks, and Experien |
|--------------------------------------------------------------------|----------------------------------------------------------------------------------------|
| amily and home                                                     |                                                                                        |
| .What is your housing situation today?                             |                                                                                        |
| ] I have housing                                                   |                                                                                        |
| I do not have housing (staying with beach, in a car, or in a park) | others, in a hotel, in a shelter, living outside on the street, on a                   |
| I choose not to answer this question                               | 1                                                                                      |
| Are you worried about losing your hou                              | using?                                                                                 |
|                                                                    | Choose not to answer this question                                                     |

#### Accountable Health Communities Health-Related Social Needs Screening Tool Core Questions

If someone chooses the underlined answers, he/she may have an unmet health-related social need.

#### Living situation

- What is your living situation today?

   I have a steady place to live.
   I have a place to live today, but I am worried about losing it in the future.
   I do not have a steady place to live (I am temporarily staying with others, in a hotel, in a shelter, living outside on the street, on a beach, in a car, abandoned building, bus or train station, or in a park).

   Think about the place you live. Do you have problems with any of the following?

   (Choose all that apply.)
   Pests such as bugs, ants, or mice
  - Mold
  - Lead paint or pipes
     Lack of heat
- Oven or stove not working
- Smoke detectors missing or not working
- Water leaks
- None of the above

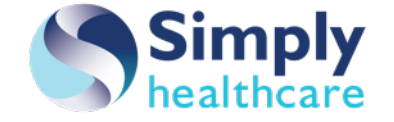

#### **ACEs Screeners**

- Simply will allow clinical providers to utilize one of the ACEs Screeners to assess for adverse childhood experiences.
- There are multiple versions of the ACEs Screeners configured in The Community Resource link for the Provider to choose from, and all of them come in both the De-identified and Identified versions:
  - ACEs for adults
  - Pediatric ACEs and Related Life-events Screener (PEARLS) child tool, for ages 0 to 11:
    - Note: PEARLS has a Part 1 (ACEs questions) and a Part 2 (related life-events questions).
  - PEARLS adolescent tool, for ages 12 to 19
  - PEARLS for adolescent self-report, for ages 12 to 19
- **De-identified screening**: Respondents count the number of ACEs categories on the screening tool and indicate only the total score without identifying which ACE(s) they or their child experienced.
- **Identified screening**: Respondents count the number of ACEs categories on the screening tool and indicate which ACE(s) they or their child have experienced.
- ACEs Screener for adults can be completed once per lifetime, per Provider.
- All PEARLS screeners for kids can be completed once per year, per Provider.

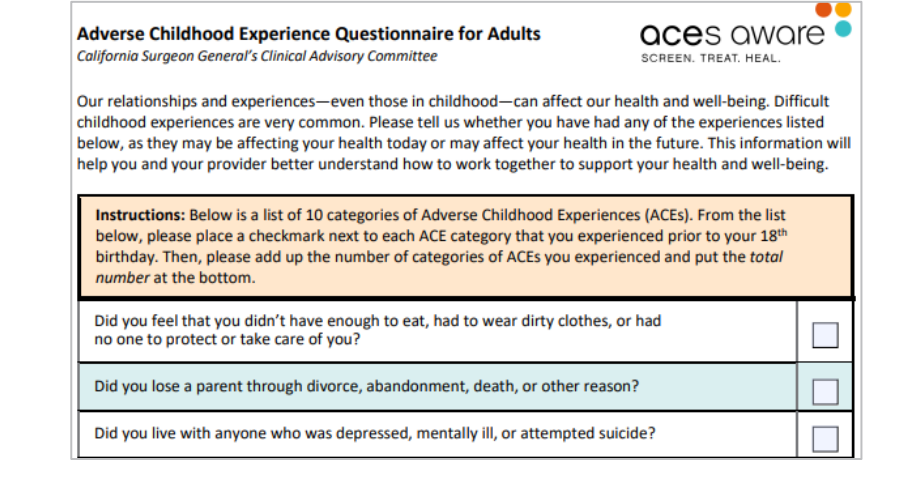

Pediatric ACEs and Related Life Events Screener (PEARLS)

----- CHILD - To be completed by: Caregiver

At any point in time since your child was born, has your child seen or been present when the following experiences happened? Please include past and present experiences.

Please note, some questions have more than one part separated by "<u>OR</u>." If any part of the question is answered "Yes," then the answer to the entire question is "Yes."

#### PART 1:

- 1. Has your child ever lived with a parent/caregiver who went to jail/prison?
- 2. Do you think your child ever felt unsupported, unloved and/or unprotected?
- 3. Has your child ever lived with a parent/caregiver who had mental health issues? (for example, depression, schizophrenia, bipolar disorder, PTSD, or an anxiety disorder)

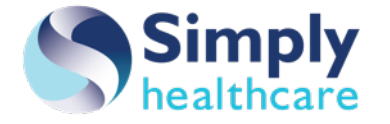

#### This is an example of assessment questions

#### Fields with asterisks are mandatory.

|                                                                         | PRAPARE Assessment                                                                                                    |
|-------------------------------------------------------------------------|----------------------------------------------------------------------------------------------------|
|                                                                         | English +<br>Select your language                                                                                                    |
| his form will help us ident<br>iddition to the health servi<br>inswers. | ify your needs so that we can connect you with community and social service programs in<br>ces you get. You should answer the questions in your own way, there are no right or wrong |
|                                                                         |                                                                                                    |
|                                                                         |                                                                                                    |
| Zip Code *<br>If you don't have a stable                                | home, use any zipcode in your city.                                                                                                    |
| Zip Code*<br>If you don't have a stable<br><br>First Name*              | home, use any zipcode in your city.                                                                                                    |
| Zip Code*<br>If you don't have a stable<br>First Name*<br>Last Name *   | home, use any zipoode in your city.                                                                                                    |

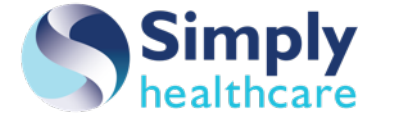

#### **Search Results**

## Assessment responses are mapped to relevant social care categories and sub-categories in a personalized search.

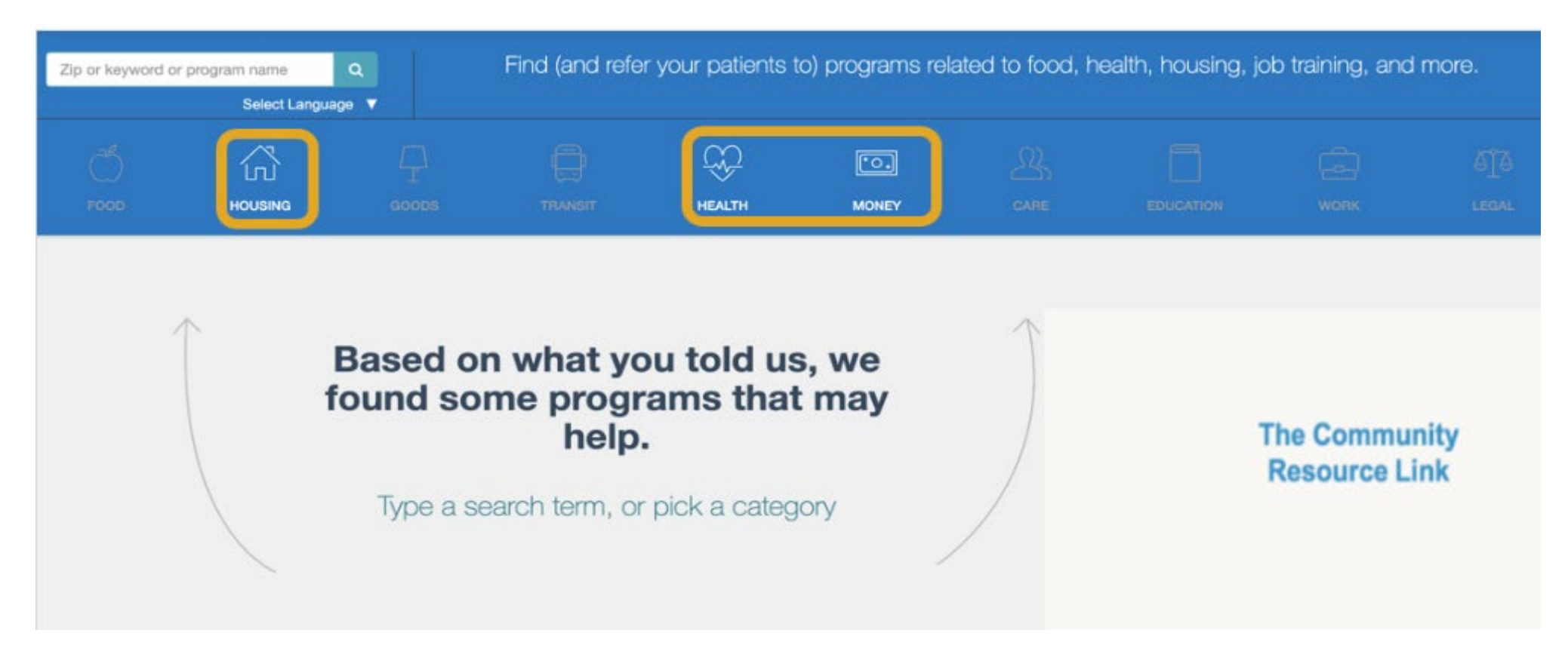

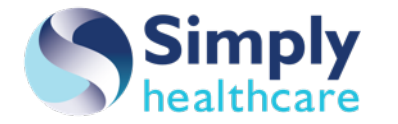

#### **Email Sent to Member**

The member you completed the assessment for will receive an email with a link to the same set of personalized search results.

Hi there,

Thank you for taking the time to fill out a form on The Community Resource Link for Providers.

We created a custom search, so you can browse programs that might serve your needs

Note: this is an automatic message, which is unable to receive replies. If you need emergency help, please call 911.

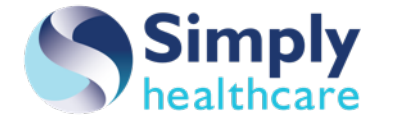

### Billing appropriate SDOH/ACEsrelated diagnosis Z Codes

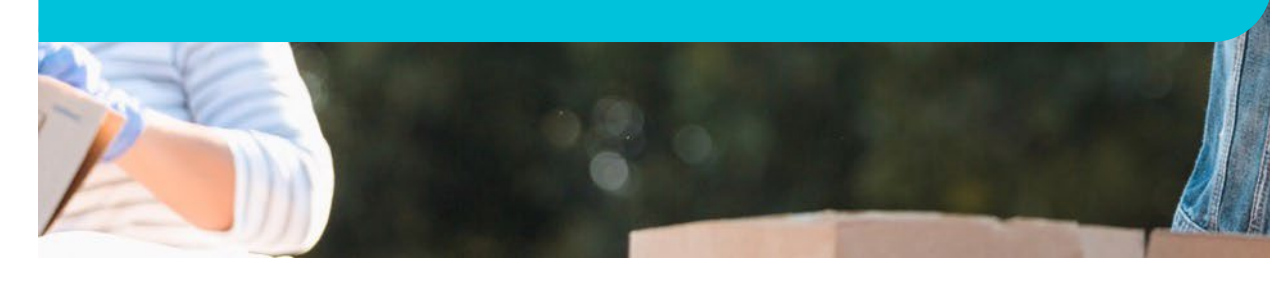

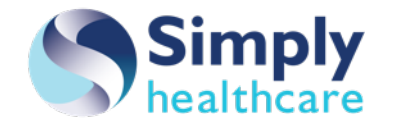

Based on the responses to questions, specific diagnosis Z codes will be recommended at the end of each assessment.

Provider will bill the most appropriate diagnosis Z code listed for each category (Must use one of the diagnosis Z codes suggested in order to qualify for the incentive).

The Provider does not need to take further action with diagnosis Z codes in The Community Resource Link for Providers.

A diagnosis Z code crosswalk will be made available for reference.

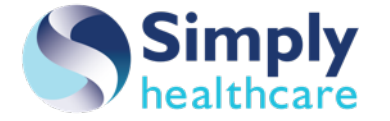

#### Diagnosis Z code crosswalk (excerpt)

| Category           | Findhelp* # | PRAPARE<br># | Question                                      | Response options                                                                                                    | Positive result<br>indicator | ICD-10 codes and descriptions                                                                                                    |
|--------------------|-------------|--------------|-----------------------------------------------|----------------------------------------------------------------------------------------------------|------------------------------|----------------------------------------------------------------------------------------------------|
|                    |             |              |                                               | I have housing.                                                                                                    | N/A                          | [N/A                                                                                                    |
| Family and<br>home | 1           | 7            | What is your housing situation<br>today?      | I do not have housing (staying with others, in a<br>hotel, in a shelter, living on the street, on a<br>beach, in a car, or in a park). | Housing                      | Z59 Problems related to housing and economic circumstances         Z59.0 Homelessness         Z59.00 Homelessness unspecified         Z59.01 Sheltered homelessness         Z59.1 Inadequate housing         Z59.2 Unsheltered homelessness         Z59.1 Inadequate housing         Z59.2 Discord with neighbors, lodgers, and/or landlord         Z59.5 Extreme Poverty (100% FPL or below)         Z59.6 Low income (200% FPL or below)         Z59.8 Other problems related to housing and economic circumstances         Z59.81 Housing instability, housed (foreclosure, past due rent)         Z59.811 Housing instability, house, with risk of homelessness (imminent risk of homelessness)         Z59.812 Housing instability, housing unspecified         Z59.86 Financial insecurity, not elsewhere classified         Z59.87 Marital hardship, not elsewhere classified         Z59.89 Other problems related to housing and economic circumstances         Z59.89 Problem related to housing and economic circumstances         Z59.87 Marital hardship, not elsewhere classified         Z59.89 Other problems related to housing and economic circumstances         Z59.99 Problem related to housing and economic circumstances, unspecified |
|                    |             |              |                                               | Patient chooses not to answer                                                                                                    | N/A                          | N/A                                                                                                    |
| Family and<br>home | 2           | 8            | Are you worried about losing your<br>housing? | Yes                                                                                                    | Housing                      | 259 Problems related to housing and economic circumstances<br>259.0 Homelessness<br>259.00 Homelessness unspecified<br>259.01 Sheltered homelessness<br>259.02 Unsheltered homelessness<br>259.1 Inadequate housing<br>259.2 Discord with neighbors, lodgers, and/or landlord<br>259.5 Extreme Poverty (100% FPL or below)<br>259.6 Low income (200% FPL or below)<br>259.8 Other problems related to housing and economic circumstances<br>259.81 Housing instability, housed (foreclosure, past due rent)<br>259.811 Housing instability, house, with risk of homelessness (imminent risk of<br>homelessness)                                                                                                    |

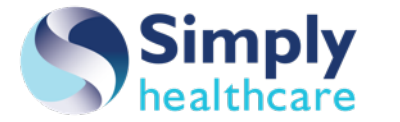

# Referring members to community-based programs

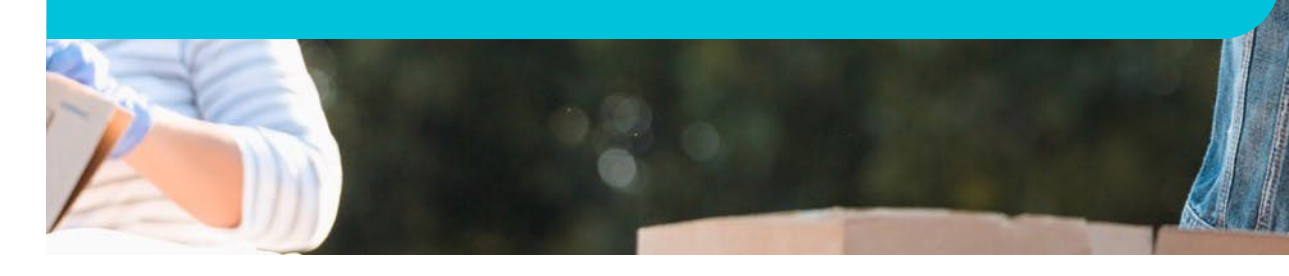

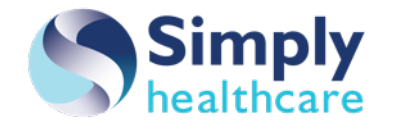

#### How Can I Start a New Referral?

## Referrals can be started on the Member Profile:

- 1. Scroll to the Navigation History section.
- 2. Click **START A REFERRAL**.

|                                                         |                  |                                             |                  | Flag |     |
|---------------------------------------------------------|------------------|---------------------------------------------|------------------|------|-----|
| Personal Info                                           | Goals            |                                             |                  | ADD  | G0. |
| Mike Patient<br>Name                                    | Mike has no goa  | Is added yet.                               |                  |      |     |
| kmoghee+mikepatient@findhelp.com<br>Email Address       |                  |                                             |                  |      |     |
| (777) 777-7777<br>Phone Number                          | Navigation H     | listory 1                                   |                  |      |     |
| EDIT PERSONAL INFO                                      | You haven't refe | erred Mike young programs yet!              |                  |      |     |
|                                                         | Referrals and N  | otes                                        | START A REFERRAL | ADD  | NO  |
| Assignment                                              | No referrals or  | notes found for Mike.                       | 2                |      |     |
| ASSIGN TO ME                                            | Inbound Referra  | als                                         |                  |      |     |
|                                                         | by Bertha Er     | nity Food Pantry<br>Igagement               |                  |      |     |
| Forms                                                   | Status:          | Primary Service:                            |                  |      |     |
| Screeners                                               | ADD NOTE         | ated                                        |                  |      |     |
| Screening Application for Bertha Food<br>Pantry Program | 3/07/24          | Status set to 'not updated'<br>Katle McGhee |                  |      |     |
| Mar 7, 2024                                             | 3/07/24          | Referred by Katle M (Connecting the Dots)   |                  |      |     |

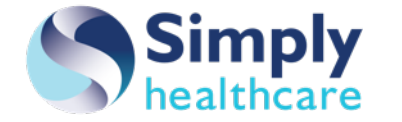

#### **Alternative Option to Start a Referral**

## Complete a search for a program to begin a referral:

- 1. Use the Search field to enter a term (example: *food pantry*)
- 2. You can also select from the search Categories like FOOD or HOUSING.
- 3. When you are done working the member, you can click End Session.

Note: SDOHPIP providers who are also FindHelp clients should use your FindHelp site to access.

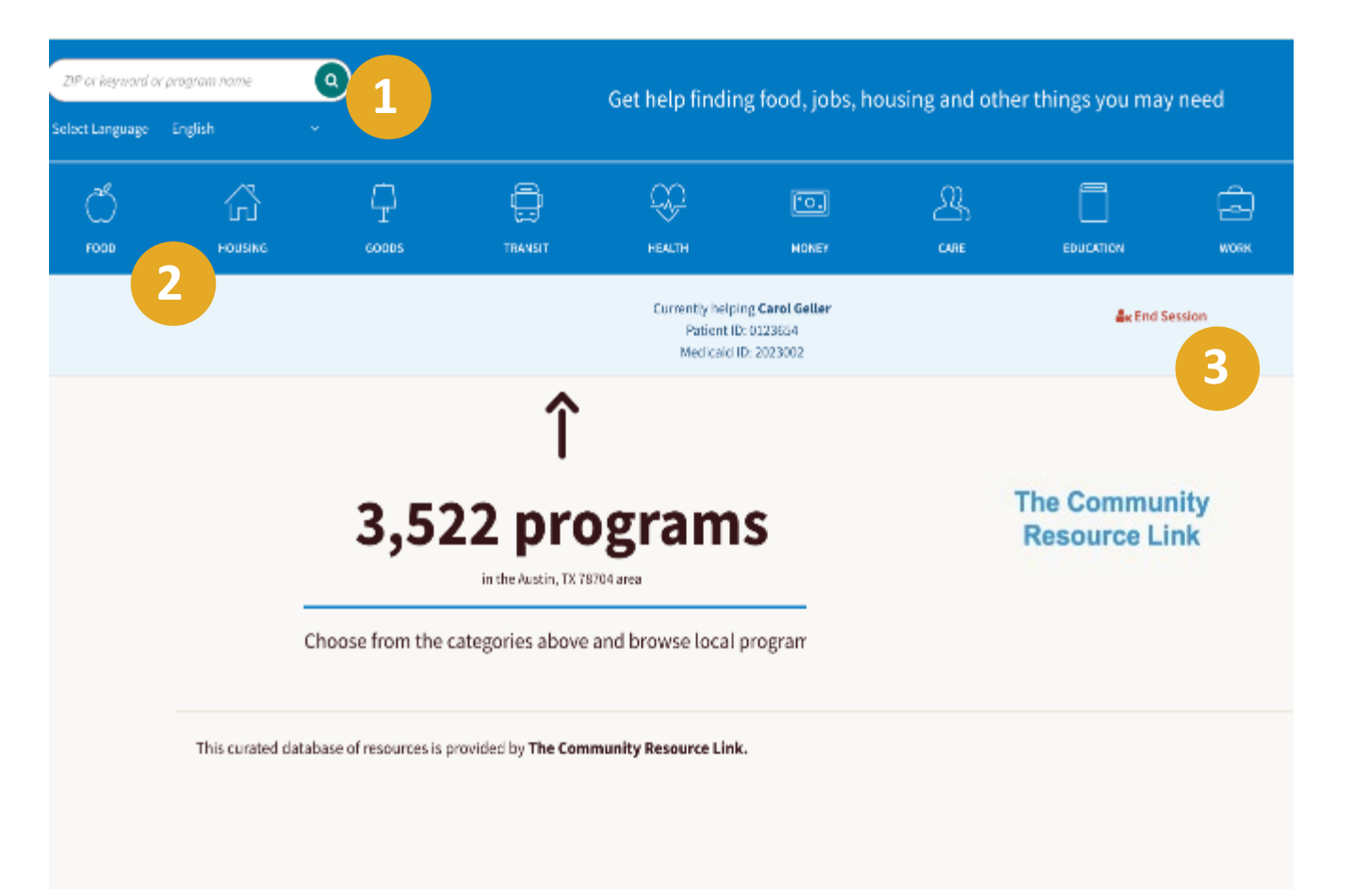

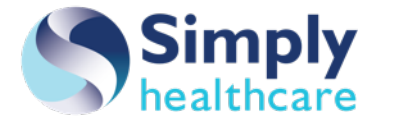

# Successful referral status updates

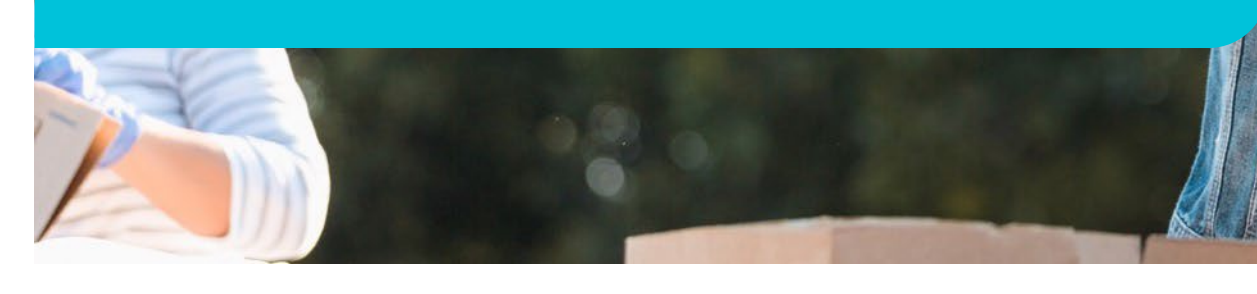

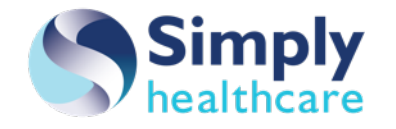

#### What Does Closing the Loop Mean?

The referral is transmitted electronically to a Community Based Organization (CBO) that can provide help.

A navigator (like a social worker at a non-HIPAA covered organization) makes a referral for service on behalf of someone who needs help.

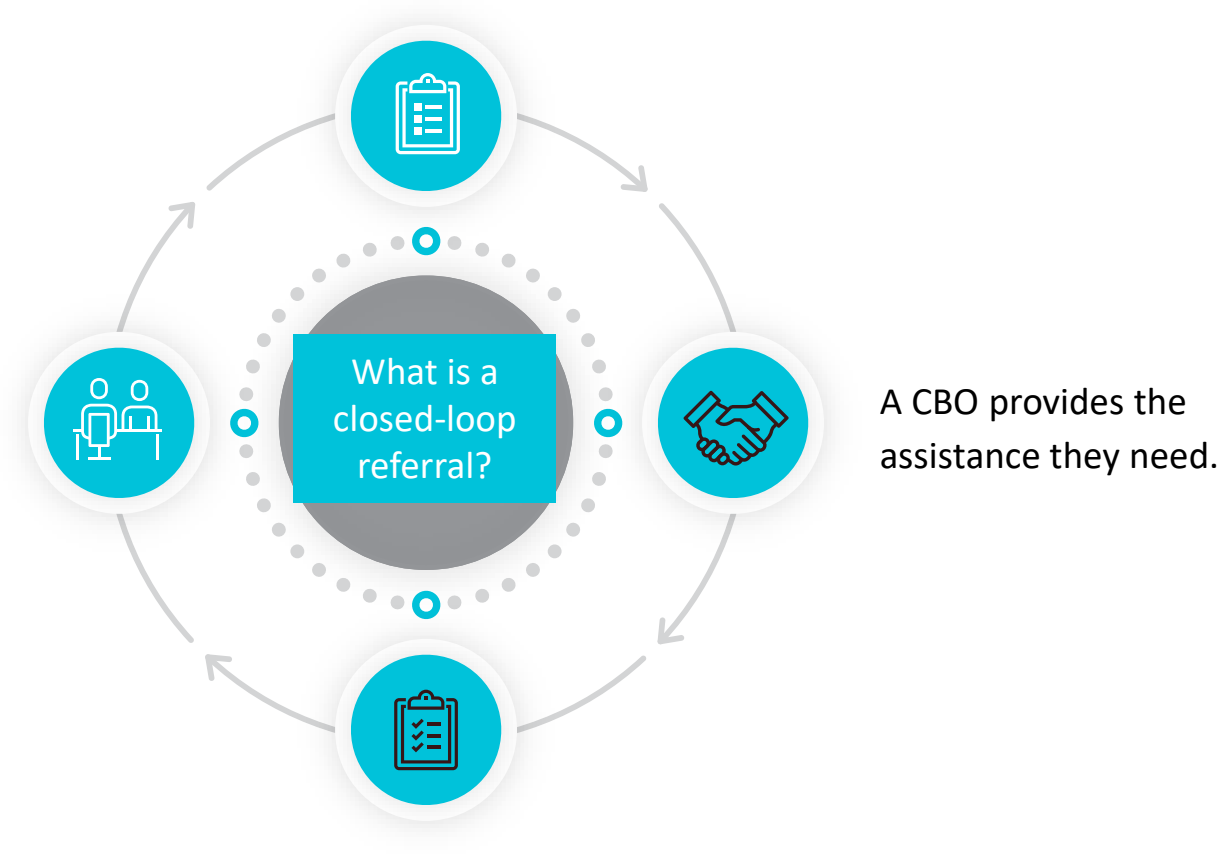

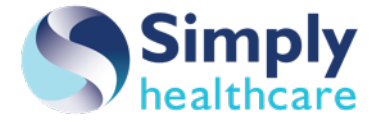

### How Can I Update the Status of a Member's Referral?

#### Referrals status can be updated on the Member Profile in the Navigation History section:

- 1. Review status update history.
- Update the status of a referral to Got help to close the loop.
- 3. Add any relevant notes.

| ····· ···· ··························· | Referra      | al to Bertha Grows: Comm | unity Gardens by Aunt Bertha Community Foundation |        |
|----------------------------------------|--------------|--------------------------|---------------------------------------------------|--------|
| ↗ Referred                             | •••          | Not updated              | se Demo) 2/                                       | /06/20 |
| Status:                                | ►            | Needs client action      | + Add to a goal                                   |        |
| otatao.                                | п            | Pending                  |                                                   |        |
| Next Step:<br>Notes and                | ~            | Referred elsewhere       |                                                   | IOTE   |
|                                        | $\checkmark$ | Got help                 | ADD N                                             | 3      |
| Q                                      | +            | Eligible                 | 2 rause on 2/06/20                                |        |
| Q                                      | ×            | Couldn't get help        | hs-Krause on 2/06/20                              |        |
|                                        | ļ            | Couldn't contact         |                                                   |        |
| (···)                                  | _            | Not eligible             | а                                                 |        |
|                                        | ▲            | No capacity              |                                                   | ~      |
| ~ Referred                             |              | No longer interested     | Se Demo) 2/                                       | 100/20 |

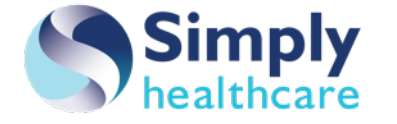

#### Training Requirements & Continued Learning

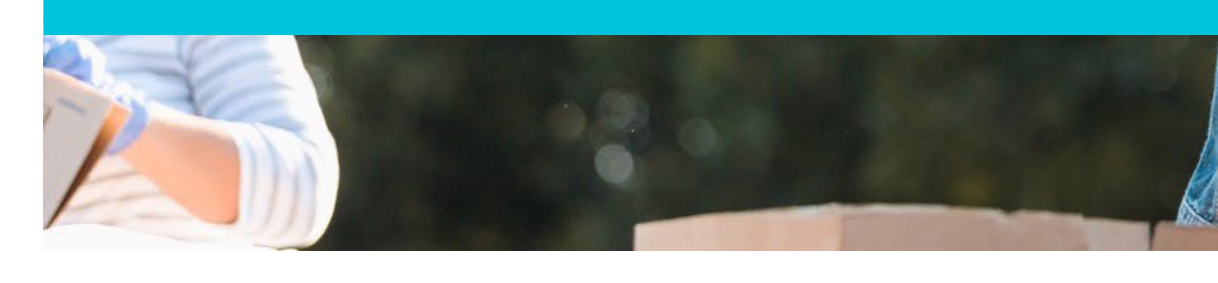

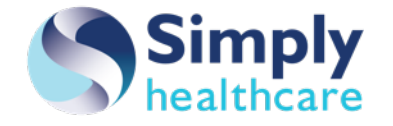

#### **ACEs Screeners training requirements**

Clinical team members who plan to conduct one of the ACEs Screeners must complete a certified ACEs Aware core training and attest, in The Community Resource Link, to completing the training to qualify for the incentive payment. Below is a list of approved, certified core trainings:

- <u>Pediatric Resiliency | Home (pedsresiliency.org)</u>: The Pediatric Resiliency Collaborative (PeRC) provides ACEs training for pediatric providers and clinical staff. Through the support of the ACEs Aware initiative (acesaware.org), PeRC has developed a framework for training clinics and community partners. Providers must complete all four sections to receive AMA PRA Category 1 credits.
- <u>ACEs Aware Futures Without Violence</u>: Futures Without Violence provides this core training that offers healthcare providers a unique opportunity to learn about how to prevent and respond to ACEs in a clinical setting, using evidence-based tools, and trauma-informed strategies that promote family resiliency. Provider must complete all three sections and the evaluation in order to receive CE credits.
- <u>Adverse Childhood Experiences and Trauma Informed Pediatric Care | UCSF Child and Adolescent Psychiatry Portal</u>: UCSF has created this ACEs core training that focuses on ACEs and trauma informed pediatric care. Providers must complete all four sections and complete an evaluation to receive AMA PRA Category 1 Credits or AMA MOC Part 2 credits.

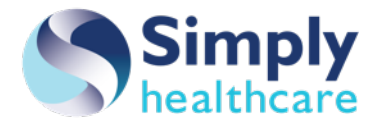

#### **Continued Learning**

| Community Resource Link<br>101                                                                                                    | Community Resource Link<br>201                                                                                                    | SDOH Management in HIP                                                                                                    |
|----------------------------------------------------------------------------------------------------|----------------------------------------------------------------------------------------------------|----------------------------------------------------------------------------------------------------|
| <ul> <li>What are the Training Topics?</li> <li>Log in</li> <li>Search for programs</li> <li>Connecting members to programs</li> <li>Suggest programs</li> <li>HIP</li> </ul>                                                        | <ul> <li>What are the Training Topics?</li> <li>Closing the Loop</li> <li>Guided Search</li> <li>Population Search</li> <li>Social Needs Assessment</li> <li>Reporting</li> </ul>                                                    | <ul> <li>What are the Training Topics?</li> <li>Identifying Social Drivers</li> <li>SDoH Management in HIP for SDoH<br/>Managers and other Associates</li> <li>Documenting Referrals</li> <li>CR Tile in HIP</li> </ul>              |
| <ul> <li>Who Should Attend?</li> <li>Anyone and everyone! From new hires who just joined your teams to current associates who could use a refresher or want to learn more.</li> <li>Recommended to take the course yearly</li> </ul> | <ul> <li>Who Should Attend?</li> <li>Anyone and everyone! From new hires who just joined your teams to current associates who could use a refresher or want to learn more.</li> <li>Recommended to take the course yearly</li> </ul> | <ul> <li>Who should attend?</li> <li>Associates using the CR Tile I n HIP</li> <li>SDoH Managers</li> <li>Recommended to take the course yearly</li> </ul> Click on the link to register! HIP Social Drivers of Health (SDoH) Global |
| Click on the link to register!<br><u>CRL 101</u>                                                                                                    | Click on the link to register!<br><u>CRL 201</u>                                                                                                    | Programs & Community Resource Link                                                                                                    |

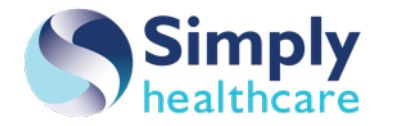

#### Thank you

#### https://provider.simplyhealthcareplans.com

Simply Healthcare Plans, Inc. is a Managed Care Plan with a Florida Medicaid contract. Simply Healthcare Plans, Inc. is a Managed Care Plan with a Florida Healthy Kids contract. FLSMPLY-CD-064701-24-CPN64610 | FLSMPLY-CD-078065-25 February 2025